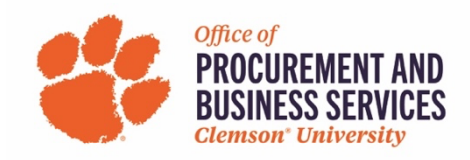

## Act as a Delegate in Concur

Acting as a delegate is the same as being a cardholder's liaison in Works. To act on behalf of another user they must assign you certain permissions in their profile settings (see "how to add a delegate" for instructions).

1. Log in to concur.app.clemson.edu

| 0 🔒 idp.clemson.edu C                                                                                                    | J |
|----------------------------------------------------------------------------------------------------|---|
| $\underbrace{\text{CLEMSON}}_{U = N - I - V - E - R - S - I - T - Y}^{T}$                                                       |   |
| Username<br>cchapm8<br>Password<br>                                                                                             |   |
| Login<br>Need help? Visit the <u>CCIT Support Center</u> , email<br>ITHELP@clemson.edu or call (864) 656-3494.<br>Password Help |   |

2. On the home page click profile, then act on behalf of another user:

| Claire                                 | Chapman          |          |  |  |  |  |  |
|----------------------------------------|------------------|----------|--|--|--|--|--|
|                                        | Profile Settings | Sign Out |  |  |  |  |  |
| Acting as other user ?                 |                  |          |  |  |  |  |  |
| Book travel for any user (Self-assign) |                  |          |  |  |  |  |  |
| Search by name or ID Q                 |                  |          |  |  |  |  |  |
|                                        | Cancel Start S   | Session  |  |  |  |  |  |

3. Search the employees name and click start session:

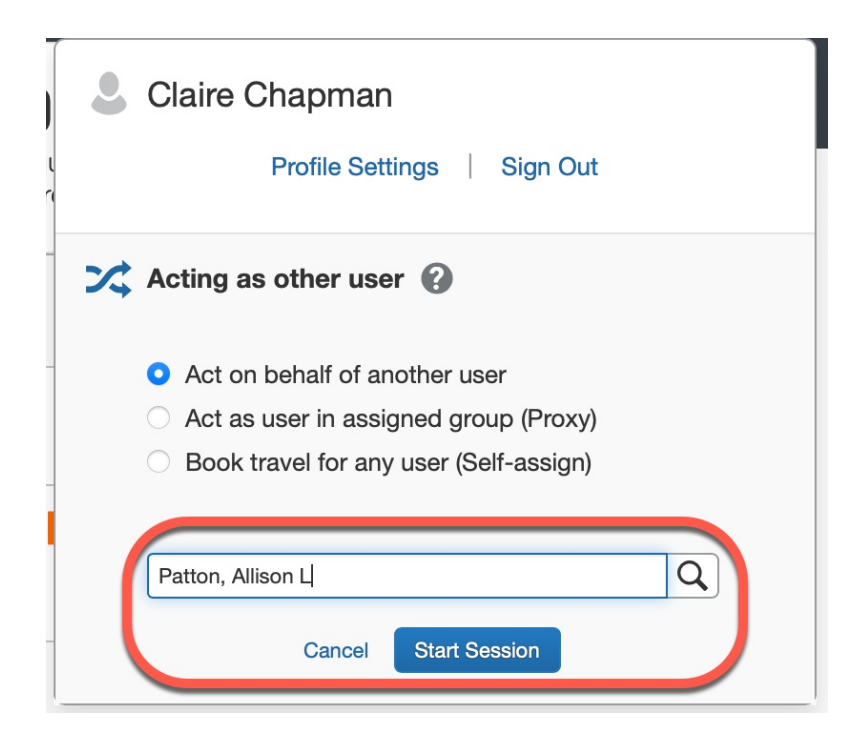

4. Once you have started a session, you will see the employee's name in green in the profile section:

| <complex-block></complex-block>                                                                                                    | SAP Concur 🖸                                                                                                    | Travel                                                                                                    |                                                                                                    | Su                        | pport   Help+                             |
|----------------------------------------------------------------------------------------------------|----------------------------------------------------------------------------------------------------|----------------------------------------------------------------------------------------------------|----------------------------------------------------------------------------------------------------|---------------------------|-------------------------------------------|
| <image/> <section-header>  Provide Provide   Provide Provide   Provide</section-header> |                                                                                                    |                                                                                                    |                                                                                                    | Acting as Patton, Alli    | son L •                                   |
| <section-header></section-header>                                                                                                    | CLEMS                                                                                                    | N                                                                                                    |                                                                                                    | +<br>Enter<br>Reservation | 00<br>View Trips                          |
| <section-header><section-header></section-header></section-header>                                                                                                    | TRIP SEARCH                                                                                                    |                                                                                                    | COMPANY NOTES                                                                                                    |                           |                                           |
|                                                                                                    | Image: Control of the second second secon | A departure and return flight<br>more provided below. The load<br>filter options within a boost<br>there is a section of the source<br>there is a section of the source<br>the Way Multi City<br>adation<br>adation<br>ad an anost   Belot multiple alrows<br>adation<br>ad an anost   Belot multiple alrows<br>adation<br>adation<br>add a market   Belot multiple alrows<br>adation<br>add a market   Belot multiple alrows<br>add a market   Belot multiple alrows<br>add a market   Belot multiple alrows<br>add a market   Belot multiple alrows<br>add a market   Belot multiple alrows<br>add a market   Belot multiple alrows<br>add a market   Belot multiple alrows<br>add a market   Belot multiple alrows<br>add a market   Belot multiple alrows<br>add a market   Belot multiple alrows<br>add   Belot multiple alrows<br>add   Belot multiple alrows | Welcome to Concur Travel & Expense f<br>Traveler Profile Notes (read more below)<br>Proto making any online travel reservations, please make certain that your first, mi<br>are identical to those on the photo identification that you will be presenting at the sign<br>Protocommentation of the photo identification that you will be presenting at the sign<br>TRIPS (0)<br>User currently has no upcoming trips. | for Clemson Univer        | sity!<br>aveler profile<br>Read more<br>→ |
|                                                                                                    |                                                                                                    |                                                                                                    |                                                                                                    |                           |                                           |
|                                                                                                    | SAP                                                                                                    |                                                                                                    |                                                                                                    | Pr 🕄                      |                                           |

5. When you are finished acting as another user, click their name in the green section and click done acting for others:

|                                                                                                    | Support   Help <del>-</del>           |  |  |  |  |  |
|----------------------------------------------------------------------------------------------------|---------------------------------------|--|--|--|--|--|
| _                                                                                                    | Acting as Patton, Allison L 🔹 😪       |  |  |  |  |  |
| Currently acting as F                                                                                                    | Patton, Allison L<br>ettings Sign Out |  |  |  |  |  |
| Acting as other user 😮                                                                                                    |                                       |  |  |  |  |  |
| <ul> <li>Act on behalf of another user</li> <li>Act as user in assigned group (Proxy)</li> <li>Book travel for any user (Self-assign)</li> </ul> |                                       |  |  |  |  |  |
| Search by name or ID                                                                                                    | Q                                     |  |  |  |  |  |
| _ Cancel                                                                                                    | Start Session<br>e acting for others  |  |  |  |  |  |